## Anleitung zum Hochladen von Abstracts

1. Bitte klicken Sie auf der Startseite der Website <u>https://tagung.id-germanistenverband.org/2021/</u>, der sich in der oberen rechten Ecke befindet.

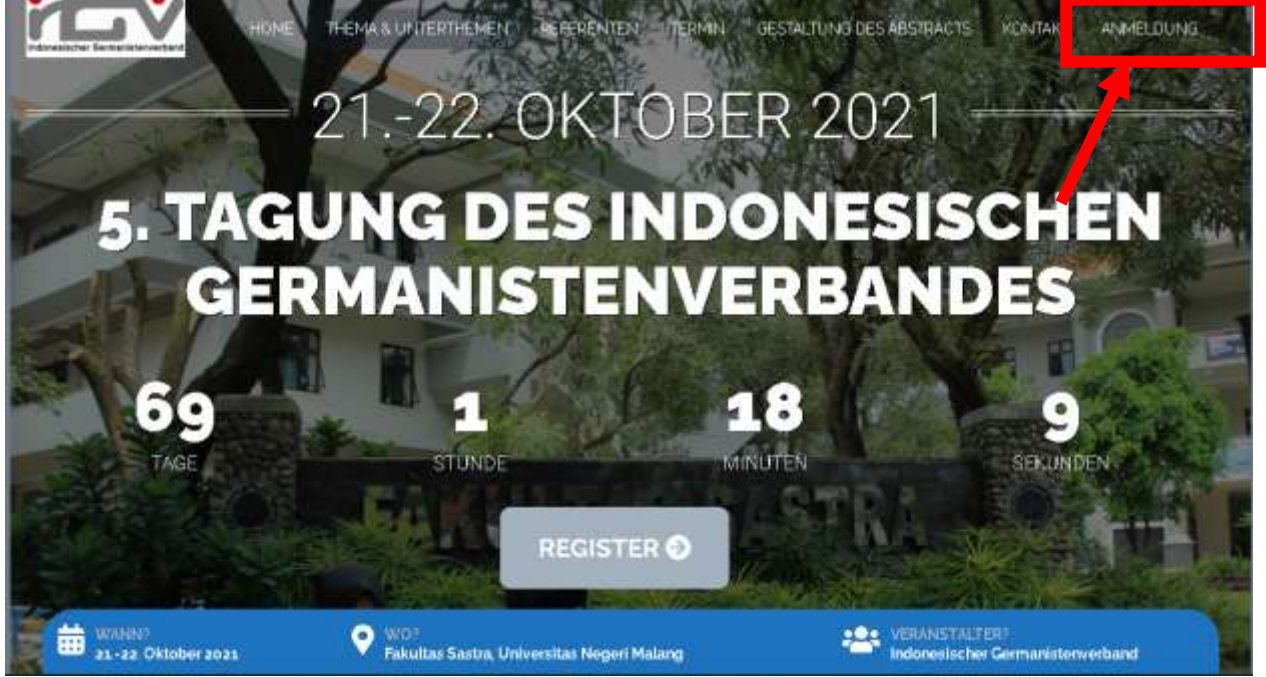

2. Andere Optionen können auch über den Button Beschreibung der Daten vorgenommen werden.

REGISTER 🥹

direkt unter der

3. Sie kommen in den Registrierungslink.

| and the local division of the local division of the local division |   | wate            | en Sie bilte.   | and the state | Week Week | ANALISTAN                                                                                                    |
|----------------------------------------------------------------------------------------------------|---|-----------------|-----------------|---------------|-----------|----------------------------------------------------------------------------------------------------|
|                                                                                                    | - | Trends          | an l            | Peavo         | han a d   |                                                                                                    |
| _                                                                                                    |   | a indonesischer | Germanisterwork | band          |           | j.                                                                                                    |
|                                                                                                    |   |                 |                 |               |           |                                                                                                    |
|                                                                                                    |   |                 |                 |               |           |                                                                                                    |
|                                                                                                    |   |                 |                 |               |           | 100 million (100 million (100 m |

## Einloggen

4. Bitte klicken Sie auf die Option

Einloggen

5. Nachdem Sie geklickt haben, werden Sie aufgefordert, Benutzername, Passwort, Sicherheitscode-Daten wie unten gezeigt einzugeben.

an.

MEIN PROFIL

Registrieren Sie bis zum 31. August 2021

#### Bitte melden Sie sich für Ihre Konferenzteilnahme

|                                         |                                 | Startseite          |                        |
|-----------------------------------------|---------------------------------|---------------------|------------------------|
| Anmelden                                | Passwort vergessen Zurücksetzen | Registrieren        |                        |
|                                         |                                 | Einloggen           |                        |
| 1 muhammadashar37@gmail.com             | 1                               | Passwort zurücksetz | zen                    |
| Sicherheitscode (erforderlich)          | a i b                           |                     |                        |
|                                         | -                               |                     | Problem bei der        |
| Einlog                                  | Igen                            |                     | Registrierung? Chatten |
| 🗆 Anmeldung speichern                   |                                 |                     | Sie nier               |
|                                         |                                 |                     |                        |
| Noch kein Konto? Benutzerkonto erstelle | en                              |                     |                        |

- 6. Bitte geben Sie den Benutzernamen (Ihre E-Mail-Adresse) und das Passwort ein, die bei der Registrierung erstellt wurden.
- Bitte tragen Sie den vom System zufällig vergebenen Sicherheitscode ein (siehe rote Markierung). Bitte geben Sie Buchstaben und Zahlen ein.

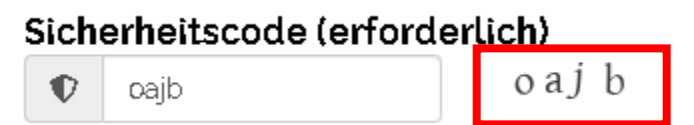

8. Wenn Sie Ihren Benutzernamen und Ihr Passwort speichern möchten, können Sie das Zeichen klicken.

□ Anmeldung speichern

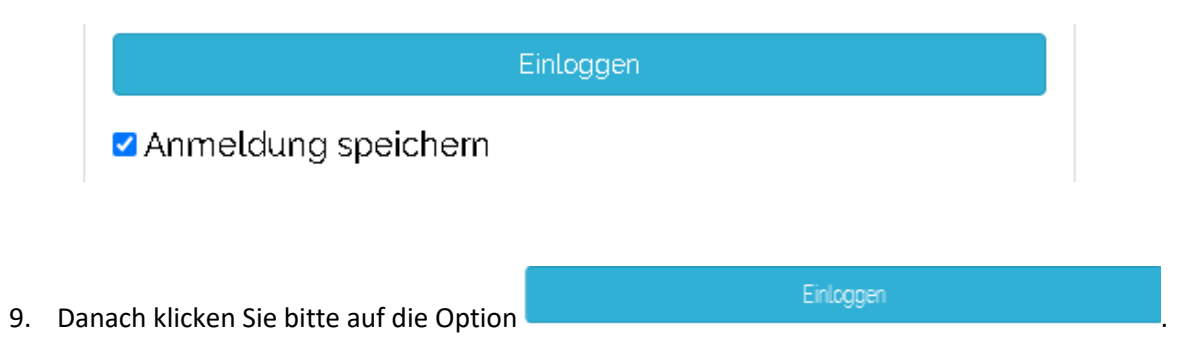

10. Wenn der Prozess erfolgreich ist, sehen Sie einen Bildschirm wie in der folgenden Abbildung.

|       |             |                 |           | Registriere<br>Willkommer  | n Sie<br>Mu | e bis zum 31. August<br>hammad Nur Ashar | MEIN PROFIL                        |
|-------|-------------|-----------------|-----------|----------------------------|-------------|------------------------------------------|------------------------------------|
| 🕈 Dat | shboard     | + Neuer         | Abstract. | 1. Mein P                  | Inter       | () Abmelden                              | MEINPROPIE                         |
| Mein  | e Abstract  | ts              |           |                            |             |                                          | Abmelden<br>Passwort zurücksetzen  |
| ID    | TITEL       | STATUS          | PRĂFERENZ | EINSCHREIBEDATUM           | ð           | AKTION                                   | Mein Profil                        |
| Sie   | haben keine | Abstracts einge | ereicht.  |                            |             |                                          |                                    |
|       |             |                 |           |                            |             |                                          | Problem b<br>Rogistieru<br>Sie New |
|       |             |                 |           | @ Indonesischer Germaniste | nve         | rband                                    |                                    |

12. Schreiben Sie Ihren Abstract. Bitte beachten Sie, dass alle Felder müssen ausgefüllt werden.

werden.

| ft Dashboard                                                            | 💄 Mein Profil 🛛 Ö Abmelden | Startseite                       |
|-------------------------------------------------------------------------|----------------------------|----------------------------------|
|                                                                         |                            | Abmeiden<br>Bacorod wurdkool too |
|                                                                         |                            | Mein Profil                      |
| Abstractsinformation                                                    | Veranstaltungsdaten        |                                  |
| Tileteintragen                                                          | Veranstaltung Tagung       |                                  |
| Visuell Te                                                              | xt Themerican              |                                  |
| Absalz v B $I \equiv \exists \ 66 \equiv \exists \ 9 \equiv \mathbf{X}$ |                            |                                  |
|                                                                         | wanien sie ein Thema       |                                  |
| Schreiben Sie Ihren Abstract hier.                                      |                            |                                  |
|                                                                         | Autoren Information 🛛 😌 🖨  |                                  |
|                                                                         | Name des Autors            |                                  |
|                                                                         | Referenten E-Mail          |                                  |
|                                                                         | Autor Zurals Zulaista      |                                  |
|                                                                         | Autor-Zugehorigkeit        |                                  |
|                                                                         |                            |                                  |
|                                                                         |                            |                                  |
|                                                                         |                            |                                  |
| Â.                                                                      | Referenteninformation      |                                  |
| rds Used: Ø Words Remaining: 300                                        | Referentname               |                                  |
| hlüsselwörter                                                           |                            |                                  |
| ieben Sie Suchbegriffe durch Kommata getrennt                           | Email                      |                                  |
|                                                                         | Bevorzugter Referent       |                                  |
|                                                                         | Wählen Sie die Einstellung |                                  |
|                                                                         |                            |                                  |

13. Im Menü "Abstractsinformation" werden Sie aufgefordert, den Titel des Beitrags, der zu dieser Konferenz gesendet wird, einzugeben.

| Abstrac | tsinformation |  |  |
|---------|---------------|--|--|
| Titel e | eintragen     |  |  |

14. Bitte tragen Sie den Abstract Ihres Beitrags ein. Das maximale Wortanzahl beträgt in diesem Abstract 300 Wörter.

| Absatz    |        | R    | τ    | i=   | 1     | <br>= | = | - | Vis<br>D | suell | Tex<br>Tex |
|-----------|--------|------|------|------|-------|-------|---|---|----------|-------|------------|
|           |        | 5    | Î    |      | ι—    | <br>_ | _ | _ | ¢.       | -     | <u> </u>   |
| Schreiben | Sie Ił | nren | Abst | ract | hier. |       |   |   |          |       |            |
|           |        |      |      |      |       |       |   |   |          |       |            |
|           |        |      |      |      |       |       |   |   |          |       |            |
|           |        |      |      |      |       |       |   |   |          |       |            |
|           |        |      |      |      |       |       |   |   |          |       |            |
|           |        |      |      |      |       |       |   |   |          |       |            |
|           |        |      |      |      |       |       |   |   |          |       |            |
|           |        |      |      |      |       |       |   |   |          |       |            |
|           |        |      |      |      |       |       |   |   |          |       |            |
|           |        |      |      |      |       |       |   |   |          |       |            |

15. Im nächsten Schritt tragen Sie die Schlüsselwörter Ihres Abstracts ein.

### Schlüsselwörter

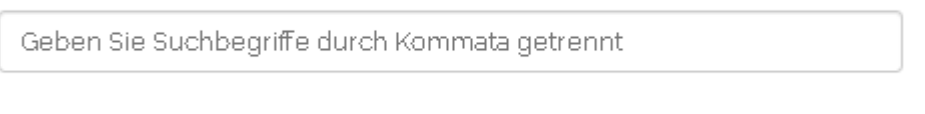

16. Bitte wählen Sie das Thema Ihres Beitrags aus. Es gibt fünf Sektionen: Linguistik, Literatur, Deutsch als Fremdsprache, Kultur und Landeskunde und Medien.

| eranstaltung     | Tagung    |
|------------------|-----------|
| 021              |           |
| hemenbereic      | h         |
| Wählen Sie ein T | hema      |
| Linguistik       |           |
| Literatur        | 1         |
| Deutsch als Frem | idsprache |
|                  |           |

247 N E E

17. Schreiben Sie Ihre personliche Daten wie im Beispiel.

|                                  | Autoren Information 🛛 👴 🖨            |                |
|----------------------------------|--------------------------------------|----------------|
|                                  | Name des Autors                      |                |
|                                  | Muhammad Nur Ashar Asnur             |                |
|                                  | Referenten E-Mail                    |                |
|                                  | muhammadashar37@gmail.c              |                |
|                                  | Autor-Zugehörigkeit                  |                |
|                                  | UNJ                                  |                |
|                                  |                                      |                |
|                                  |                                      |                |
| 18. Bei mehr als einem Autor kön | nen Sie die Information durch Klicke | n Ohinzufügen. |
| 19. Wenn Sie die Autoren ändern  | möchten, dann klicken Sie            | -              |

20. Bitte tragen Sie den Namen des Referents und die E-Mail-Adresse wie im folgenden Beispiel ein.

| Referenteninformation      |
|----------------------------|
| Referentname               |
| Muhammad Nur Ashar Asnur   |
| Email                      |
| muhammadashar37@gmail.c    |
| Bevorzugter Referent       |
| Wählen Sie die Einstellung |
|                            |
|                            |

21. Bitte wählen Sie eine der Optionen, und zwar Plenum (als Keynote Speakers) oder Sektionen.

# **Bevorzugter Referent**

| Wählen Sie die Einstellung |
|----------------------------|
| Plenum                     |
| Sektionen                  |

22. Klicken Sie bitte

Senden

, wenn Sie fertig mit dem Ausfüllen sind.

| Registrieren Sie bis zum 31. August 2021                                                        | Willkommen Muhammad Nur Asha                                                                                                    |
|-------------------------------------------------------------------------------------------------|----------------------------------------------------------------------------------------------------|
| A Dashboard                                                                                     | L Mein Profil O Abmelden                                                                                                    |
| Neuer Abstract Genden                                                                           |                                                                                                    |
| Abstractsinformation                                                                            | Veranstaltungsdaten                                                                                                    |
|                                                                                                 | Veranstaltung Tagung                                                                                                    |
| Jamboard: online Medien im Deutschunterricht                                                    | and the second second s |
| Jamboard: online Medien im Deutschunterricht<br>Visuell Text<br>Absatz • B I E E 66 E = 5 8 E × | 2021<br>Themenbereich                                                                                                    |

23. Bitte warten Sie, bis die Datenspeicherung erfolgreich ist und eine Abbildung wie die folgende erscheint.

|                                                                            | Willkommen Muhammad Nur Ashar               |                                    |
|----------------------------------------------------------------------------|---------------------------------------------|------------------------------------|
| Dashboard 🕂 Neuer Abstract                                                 | 💄 Mein Profil 🛛 😃 Abmelden                  | MEIN PROFI                         |
|                                                                            |                                             | Startseite                         |
| Meine Abstracts                                                            |                                             | Abmelden<br>Deservert zurücksetzen |
| Show 10 v entries                                                          | Search:                                     | Mein Profil                        |
| ID TITEL 👙 STATUS 🔶 PRÄFERENZ 🖨                                            | EINSCHREIBEDATUM                            |                                    |
| 22 Jamboard:online eingereicht Sektionen<br>Medien im<br>Deutschunterricht | August 12, 2021 2:05 am o Editieren Löschen |                                    |
| Showing 1 to 1 of 1 entries                                                | Previous 1 Next                             |                                    |
|                                                                            | Editi                                       | eren                               |

Registrieren Sie bis zum 31. August 2021

24. Wenn Sie die Daten noch bearbeiten oder ändern möchten, klicken Sie bitte auf die Option "Aktion" in der Tabelle "Meine Abstracts"

| ID 🔺 | TITEL                                              | $\frac{1}{2}$ | STATUS 🔶    | PRÄFERENZ 🖕 | EINSCHREIBEDATUM        | ) D | AKTION    | ÷       |
|------|----------------------------------------------------|---------------|-------------|-------------|-------------------------|-----|-----------|---------|
| 22   | Jamboard: online<br>Medien im<br>Deutschunterricht |               | eingereicht | Sektionen   | August 12, 2021 2:05 am | 0   | Editieren | Lòschen |

- 25. Der Bearbeitungsprozess des Abstracts kann bis 31. August 2021 durchgeführt werden.
- 26. Als Nachweis erhalten Sie Informationen Ihres Abstracts an Ihre E-Mail.

Ihr Abstract ist erfolgreich eingereicht 😕 Kotak Masuk 🗴

 Komitee der AGI-Tagung 2021 <webinar.agi@gmail.com> kepada saya +
Sehr geehrte/r Muhammad Nur Ashar,
Sie haben Ihren Abstract erfolgreich eingereicht. Titel des Abstracts: Jamboard: online Medien im Deutschunterricht Abstracts-ID: 22
Event: Tagung 2021
Besuchen Sie https://tagung.id-germanistenverband.org/2021, um Ihren Abstracts zu bearbeiten. Sie haben dazu Zeit bis zum 31. August 2021. Mit freundlichen Grüßen
Komitee der AGI-Tagung Tagung AGI 2021
https://tagung.id-germanistenverband.org/2021